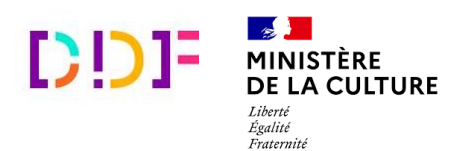

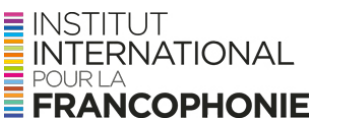

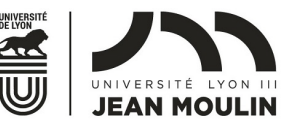

# **Tutoriel de contribution au Dictionnaire des francophones**

Le DDF est un **projet vivant** qui grandit grâce à ses contributeurs. Pour être vous aussi membre de la grande communauté des francophones, rien de plus simple !

# Une contribution en plusieurs étapes

### 1. Vérifiez que vous avez bien un compte sur le site du DDF

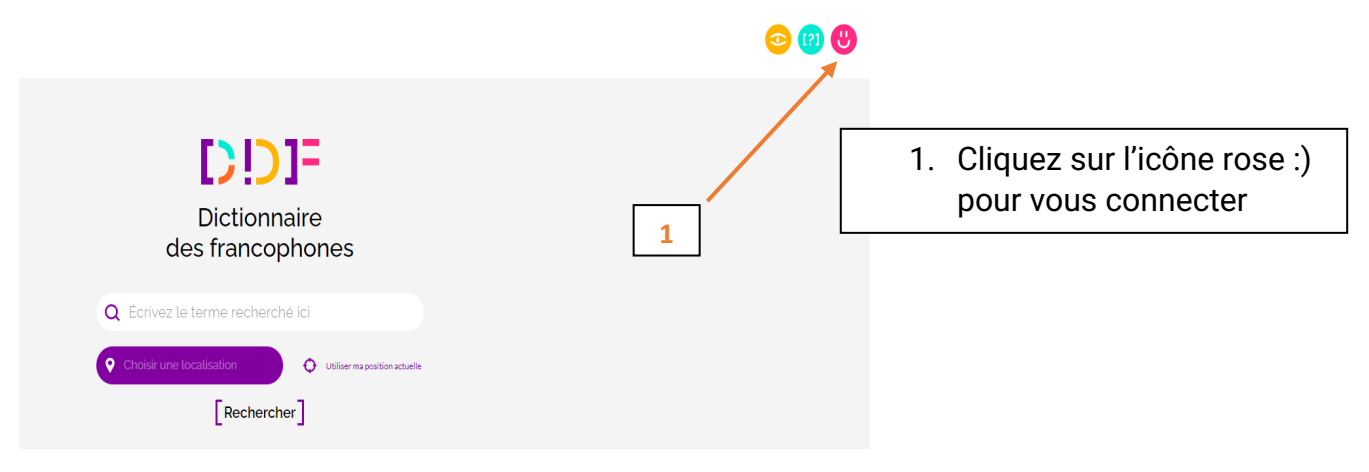

Connectez-vous pour vérifier que vous avez ou non un compte

#### Si oui, il vous suffit de vous identifier.

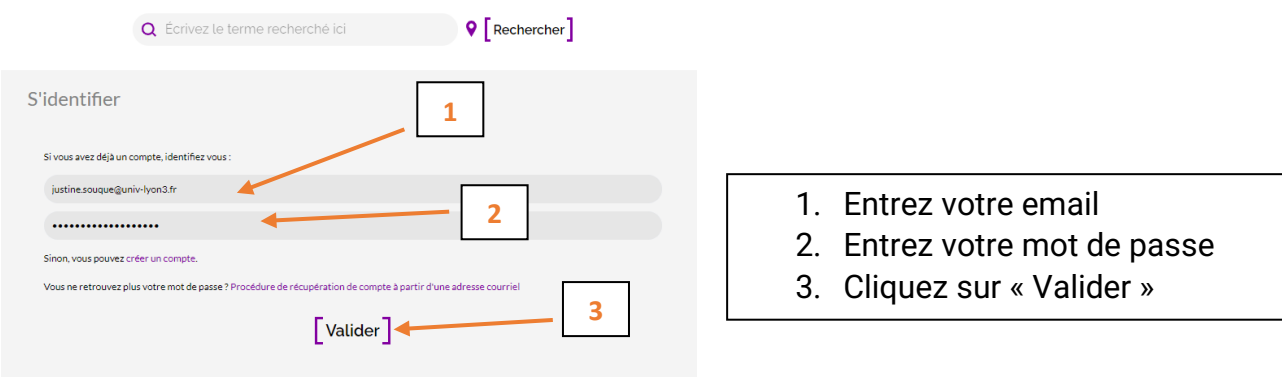

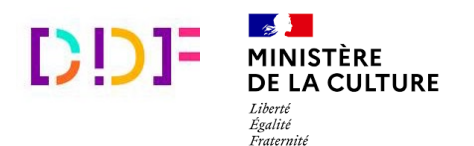

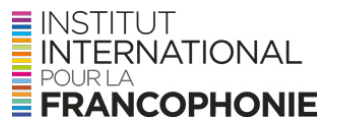

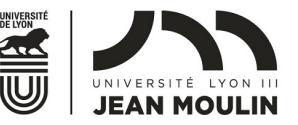

**Si non**, il suffit de le créer en ajoutant simplement votre adresse mail et un mot de passe. Ensuite, connectez-vous avec votre **identifiant** et votre **mot de passe** et votre **lieu de vie** (autrement dit, votre géolocalisation pour savoir depuis quel endroit francophone vous ajoutez votre nouveau mot !).

| S'inscrire                                                                                                    | 1. Choisissez votre                              |
|----------------------------------------------------------------------------------------------------|--------------------------------------------------|
| Créez un compte et contribuez à l'enrichissement du Dictionnaire des francophones.                                                                                                    | pseudonyme (nom sous<br>lequel vous apparaitrez) |
| Si vous souhaitez conserver votre anonymat, préférez l'usage d'un pseudonyme.                                                                                                    | 2. Entrez votre adresse mail                     |
| Pseudonyme (ou nom)                                                                                                    | 3. Entrez votre mot de passe                     |
| justine.souque@univ-lyon3.fr 2                                                                                                    | 4. Précisez votre                                |
|                                                                                                    | géolocalisation                                  |
| Lieu de Veta                                                                                                    | 5 Cochez pour accepter les                       |
| Jaccepte les conditions générales d'utilisation.                                                                                                    | conditions générales                             |
| Champs obligatoires     Remplinie champ « lieu de vie » vous permettra de pré-remplinie tette information lors de vos prochaines visites.                                                                                                    | d'utilisation                                    |
| La genoramento in propose sur ce su es a imprevose, pour los nasions de commentante, visos ne pouvez secenciónente dans la nase de conto propose que de de communes, vines,<br>anordissements, rigorio cu upas, la estructuramente intensibile in influquer dans ca champ una advessa complete<br>Vous pourrez modifier ces informations ultérieurement à partir de l'onglet « non profil ». Cette information ne sara pas accessible au public. |                                                  |
| Valider 6                                                                                                    | 6. Cliquez sur « Valider »                       |
| 5                                                                                                    |                                                  |
|                                                                                                    |                                                  |

# 2. Recherchez si un mot est déjà présent dans le Dictionnaire

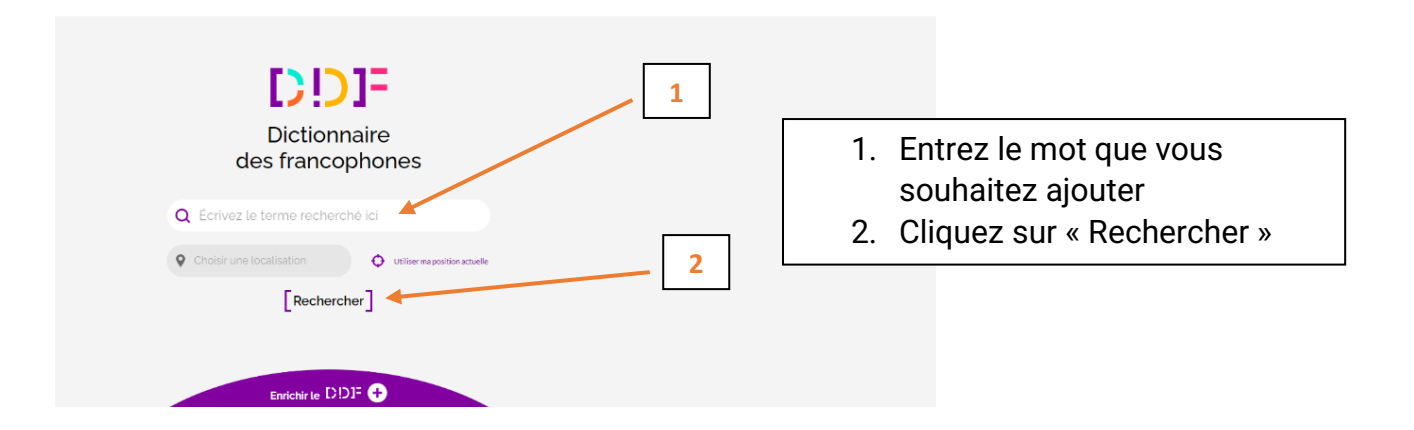

# Cas n°1 : le mot n'est pas dans le DDF, ajoutez-le !

- Ajoutez le nouveau mot

| Q test1234                                                   | ♥ [Rechercher]                                                                                                    |
|--------------------------------------------------------------|----------------------------------------------------------------------------------------------------|
| Terme recherché : test1234 Pas de résultat pour cette entrée | <ol> <li>Constatez que le mot n'est<br/>pas dans le DDF</li> <li>Cliquez sur « Ajouter une<br/>entrée »</li> </ol> |

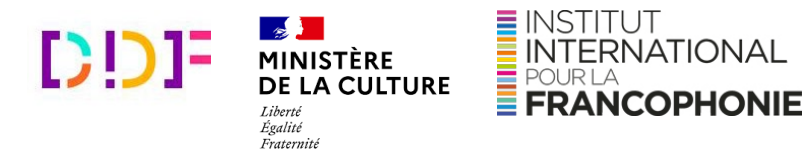

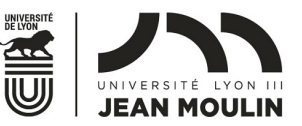

| - Écrivez votre nouveau mot               | <ol> <li>Écrivez votre mot ou<br/>expression (une expression,<br/>c'est plusieurs mots)</li> </ol> |
|-------------------------------------------|----------------------------------------------------------------------------------------------------|
| Enrichir le Dictionnaire des francophones |                                                                                                    |
| J'enrichis le DDF                         | 2. Cliquez sur « Continuer »                                                                       |
| Je rajoute un nouveau mot ou expression   |                                                                                                    |
| Mot ou expression                         | 2                                                                                                  |
| Annuler                                   | Continuer                                                                                          |

#### - Rédigez la définition de votre nouveau mot

Pour rédiger une définition, expliquez ce que veut dire ce mot, grâce à une ou deux phrases courtes.

| Enrichir le Dictionnaire des fran<br>J'enrichis le DDF | cophones           |                                                                       |
|--------------------------------------------------------|--------------------|-----------------------------------------------------------------------|
| pêche                                                  | < Revenir à l'étap | e précédente                                                          |
| Je rédige une nouvelle définition                      |                    | 0                                                                     |
| Définition                                             | 1                  | <ol> <li>Écrivez votre définition dans<br/>l'espace dédié.</li> </ol> |
|                                                        |                    | 2. Cliquez sur « Continuer »                                          |
| Annuler                                                | 2 [Continuer]      |                                                                       |

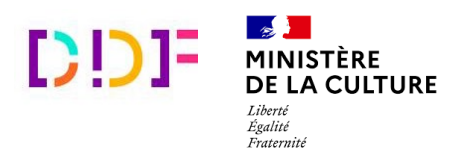

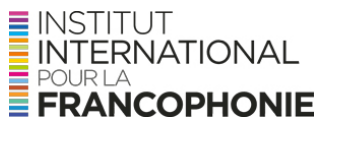

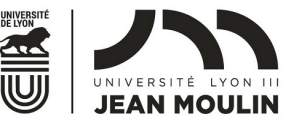

#### - Choisissez la zone géographique où ce mot est utilisé

| J'ajoute le lieu d'usage Ici (?) | lieu d'usage, c'est-à-dire<br>l'endroit où ce mot est |
|----------------------------------|-------------------------------------------------------|
| Autriche                         | utilise (pays ou region                               |
| Albanie                          | du monde)                                             |
| Andhra Pradesh, Inde             | OU                                                    |
| Assam, Inde                      |                                                       |
| Arizona, États-Unis              |                                                       |
| Alberta, Canada                  | 2. Sélectionnez le lieu dans                          |
| Arunachal Pradesh, Inde          | le menu déroulant qui                                 |
| Alaska, États-Unis               |                                                       |
| Ann Arbor Michigan, États-Unis   | s'affiche (pays ou region                             |
| Alabama, États-Unis              | du monde)                                             |

Une fois le pays ou la région indiquée, vous pourrez cliquer sur [Continuer]

#### - Choisissez la catégorie grammaticale, le genre et le nombre

Durant cette étape, il s'agit de définir le mot, comme si vous deviez rédiger **sa carte d'identité**. Vous précisez si c'est un nom, un verbe, ou un adjectif (etc.) et si ce mot est masculin, féminin, épicène, invariable, pluriel ou singulier.

| le rajoute une catégorie grar<br>Catégorie grammaticale            | nmaticale                                                                                   |                                                                            |   | 1. | Choisissez parmi les choix c<br>classe grammaticale (c'est-<br>dire le type de mot) |
|--------------------------------------------------------------------|---------------------------------------------------------------------------------------------|----------------------------------------------------------------------------|---|----|-------------------------------------------------------------------------------------|
| Particule                                                          | Nom propre (prénom)                                                                         | Conjunction                                                                | - | 2. | Cliquez sur « Continuer »                                                           |
| Petit mot-outil                                                    | Prénom                                                                                      | Lie deux propositions                                                      |   |    |                                                                                     |
| Nom propre (nom de famille)<br>Nom de famille                      | Nom propre<br>Désigne quelque chose d'unique ou<br>une personne nommée                      | Adverbe<br>Circonstances de déroulement de<br>l'action, degré, commentaire |   |    |                                                                                     |
| Adjectif<br>Modifie ou caractérise le nom auquel<br>il est associé | Pronom<br>Remplace un nom, un groupe<br>nominal, un adjectif ou un groupe<br>prépositionnel | Verbe<br>Exprime une action, un procès, un<br>état ou un devenir           | F | 1  |                                                                                     |
| Classe de mot non spécifiée<br>Classe de mot non renseignée        | Préposition<br>Précède un mot ou une partie de<br>phrase                                    | Interjection<br>Mot ou phrase qui exprime une<br>émotion                   |   |    |                                                                                     |
| Article<br>Individualise ou généralise un nom                      | Nom<br>Désigne une réalité concrète ou<br>abstraite                                         | <b>Je ne sais pas</b><br>Si vous n'êtes pas sûr                            |   |    |                                                                                     |
| Annuler                                                            |                                                                                             | [Continuer]                                                                |   |    |                                                                                     |

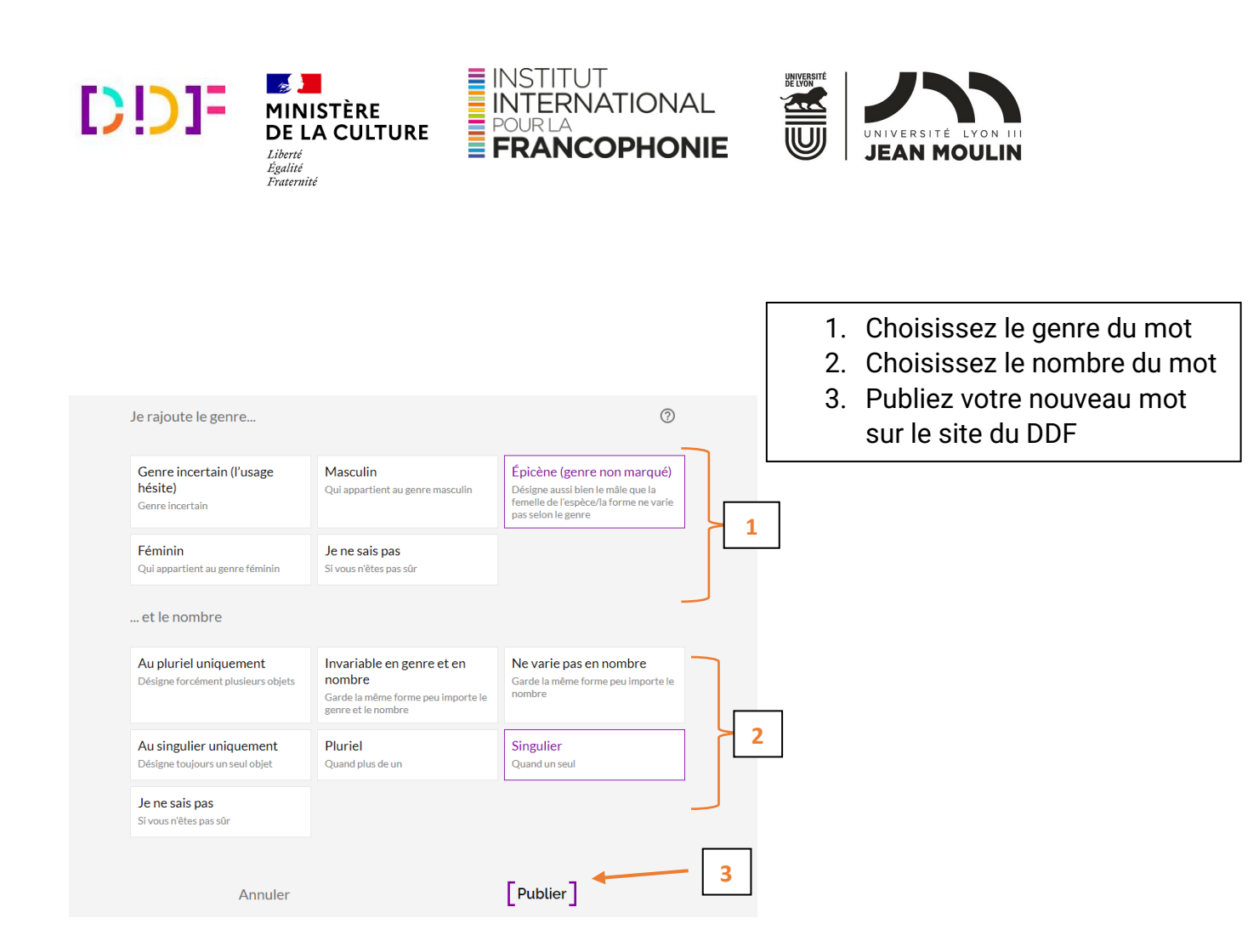

Remarquez qu'un encadré violet vous indique ce que vous avez sélectionné.

## Cas n°2 : le mot est déjà dans DDF, complétez-le !

Il peut s'agir du mot que vous venez de publier à l'instant.

Restez connecté, retrouvez votre mot et suivez les étapes suivantes.

- Cliquez sur le bloc que vous désirez modifier

En effet, un mot peut avoir plusieurs sens (c'est ce qu'on appelle la polysémie).

Sur le DDF, la polysémie selon la zone géographique est valorisée avec un choix de la mise en page un peu différent de celui des dictionnaires classiques.

lci, 1 définition = 1 bloc.

Regardez le visuel ci-dessous avec le mot « pêche » :

- nous avons le bloc Suisse, où « pêche » veut dire « mauvaise note » ;
- il y a aussi le bloc « Monde francophone » où le mot « pêche » renvoie au fruit.

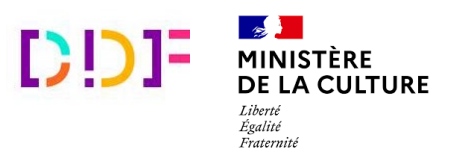

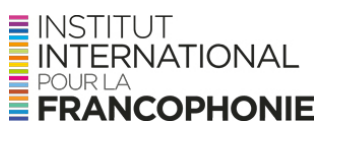

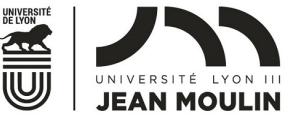

#### Parmi les différents blocs de définitions proposés, cliquez sur celui de votre choix.

| Dictionnaire<br>des francophones                                                                       | Q Écrivez le te | erme recherché ici                                                                                                    | <b>Q</b> Rechercher                                                                | r]                                                                                                    | 📀 🔞 🕙 |
|----------------------------------------------------------------------------------------------------|-----------------|----------------------------------------------------------------------------------------------------|------------------------------------------------------------------------------------|----------------------------------------------------------------------------------------------------|-------|
| Terme recherché : pêche<br>2 Définitions<br>Suisse<br>non, féminin<br>Mauvaise note. (fiche originale) | Source : BDLP   | Monde francophone<br>nom, féminin<br>Fruit du pêcher, parfumé et d'i<br>savoureux, dont le très dur no<br>par une chair jaune ou blanch<br>peau veloutée de teinte jaune<br>orange. | source : Wiktio<br>un goût<br>yau est enrobé<br>e et une fine<br>• et rouge-<br>[] | Discussion sur l'étymologie<br>(Nom commun 1, dijectif) Du latin persicum,<br>persica (« fruit de Perse » la cal e fruit a été<br>importé de Perse en Europe. Le sens de<br>« tonus, forme « date des années 1960,<br>dérive de se fondre la péche, « s'amuser »,<br>peu-ét-etre influencé par punch de même<br>sens.: (Nom commun 3). |       |

#### - Cliquez sur « Enrichir la définition »

| < Retour à la liste des définitions                                                                                                    |
|----------------------------------------------------------------------------------------------------|
| Personne n'a validé cette<br>définition<br>Je valide (11 Je signale<br>Source : Base de données lexicographiques<br>pantrancophone                                                                                                    |
| Iciaussion sur l'étymologie         Iciaussion sur l'étymologie         Iciaussion sur l'étymologie         sinopré de Perse e l'urope Le sens de sources de l'étymologie estate de samées 1940, dérive de réndre jacke, e s'anuser v, peut-être influencé par punch de même sens.: (Nom commun 3).         Iciaussion sur l'étymologie         Iciaussion sur l'étymologie <td< td=""></td<> |
|                                                                                                    |

- Choisissez ce que vous souhaitez ajouter dans la définition existante

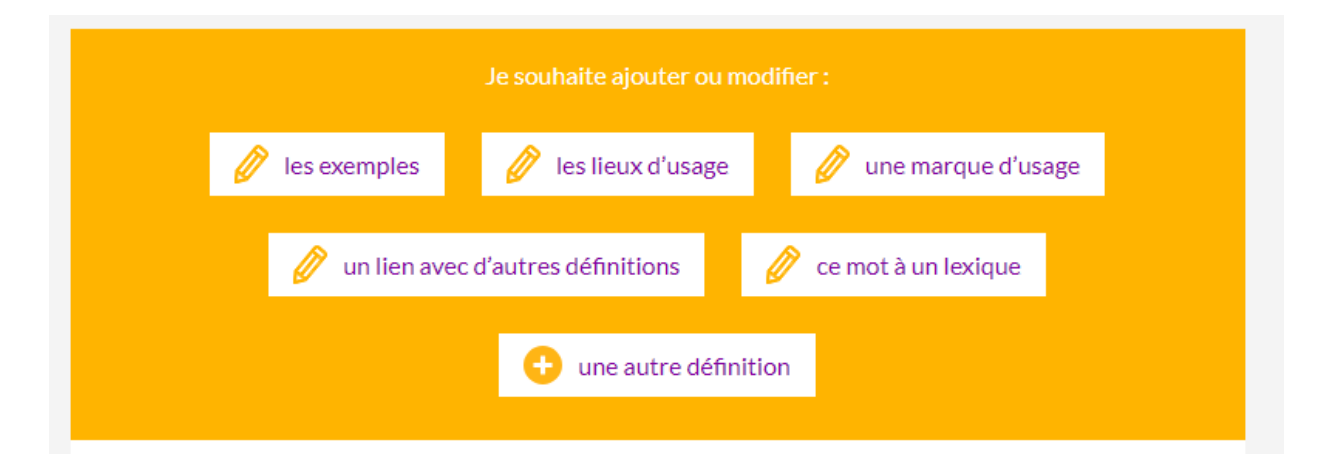

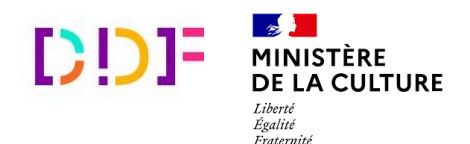

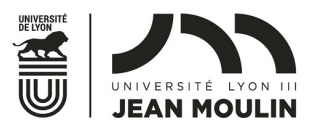

De haut en bas, et de gauche à droite :

- les exemples : ce sont les situations dans lesquelles ce mot peut être lu ou entendu (par exemple un livre, une chanson...);
- **les lieux d'usage** : c'est la zone géographique où ce mot est connu et compris par les locuteurs (le pays, la région) ;

INSTITUT

INTERNATIONAL

FRANCOPHONIE

- la marque d'usage : c'est le ou les contextes dans lesquels le mot est utilisé ;
- un lien avec d'autres définitions ; ce mot à un lexique.

Ces deux parties sont un peu compliquées, car elles relèvent de la **lexicographie** (la science des dictionnaires). Elles sont réservées aux utilisateurs expérimentés.

 une autre définition : vous décidez d'ajouter une autre définition au mot existant.

## 3. Constatez que votre mot ajouté ou complété est en ligne

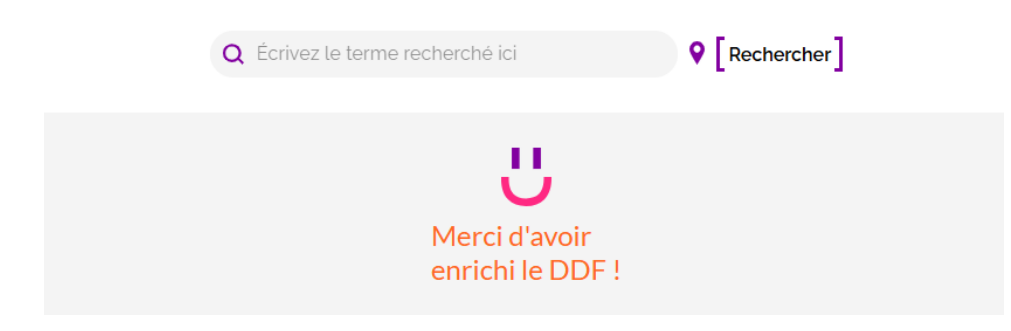

Voici l'écran qui s'affiche une fois que vous avez terminé :

Vos contributions sont immédiatement mises en ligne dans le DDF et sont partagées avec le monde entier !

Maintenant, savourez la satisfaction d'avoir ajouté un mot, ou de l'avoir complété : c'est « cool », ou c'est « ben l'fun » comme on dit Québec, ou encore « choco », si on se trouve en Côte d'Ivoire.

Pour participer, rendez-vous sur le site du DDF en scannant ce QR code :

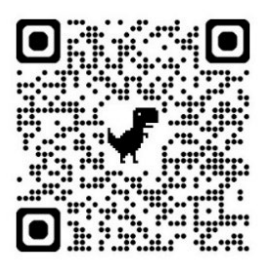